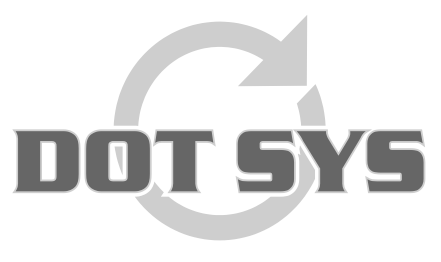

Hoogstraat 25 C B-2870 Puurs Tel.: +32 3 844.35.23 E-mail: support@dotsys.eu Website: <u>www.dotsys.eu</u>

Wanneer het om Tijd gaat

# TIMEMANAGER

# Onbekend order

In sommige gevallen krijgt men via de tikklok de boodschap "Order onbekend" bij het registreren op een order. Dit kan verschillende oorzaken hebben. Bv.: als het order nog niet is aangemaakt, of een status heeft waardoor deze nog niet of niet meer in de tikklok aanwezig is.

Deze procedure helpt u bij het verhelpen van de melding "Order onbekend".

# 1. Controle op aanwezigheid van het order in TimeManager.

Ga hiervoor naar "Data" > "Orders..."

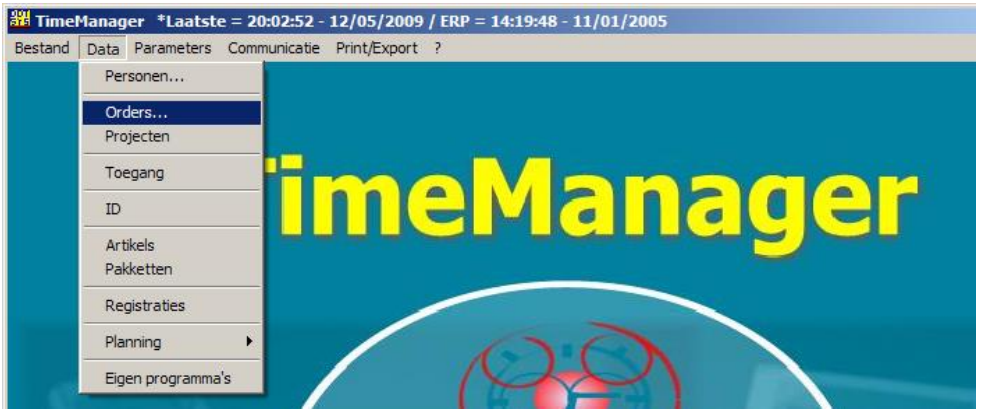

In het nu geopende scherm geeft u, indien van toepassing, de vestiging en het te controleren ordernummer in het zoekvak, en drukt u op de knop met de loep om het zoeken te starten. Indien het ordernummer aanwezig is in TimeManager, zal deze automatisch geselecteerd worden. Indien niet gevonden moet men het éérst aanmaken.

|   | Orders                      |     |                                                                                                    |          | ×                         |
|---|-----------------------------|-----|----------------------------------------------------------------------------------------------------|----------|---------------------------|
|   | Util                        |     |                                                                                                    |          |                           |
|   | ⊡ Image: Nieuw   Exit Nieuw |     | P     P     P | <u> </u> | Afsluiten <u>B</u> OM/BOL |
|   | Vestiging 🔲                 |     |                                                                                                    |          |                           |
| V | Ordernummer: 0905031001     |     | 🔄 🖉 🌽 Status Alle -> 0-9 💽                                                                                                    |          |                           |
|   | Brdernummer                 | S C | Omschrijving                                                                                                    | IDnr     | ID                        |
|   | → 0905031001                | 9 S | VOLVO XC90 P28 5-SEAT PREMIUM YK882 014063                                                                                                    |          |                           |
|   | 0905030401                  | 9 S | VOLVO V40 STANDARD LEVEL ATU091 497189 64                                                                                                    | 7        |                           |
|   | 0905030101                  | 3 S | VOLVO C70 2.0 D (136) MAN Summu 078384 11783                                                                                                    | 3        |                           |
|   | 0905030002                  | 3 S | VOLVO S80 D5 (185) AUT Executive 035NP 021167                                                                                                    | •        |                           |
|   | 0905030001                  | 9 S | VOLVO S80 D5 (185) AUT Executive 035NP 021167                                                                                                    |          |                           |
|   | 0905029701                  | 3 S | VOLVO XC60 2.4 D AWD (163) MAN 034828 14976                                                                                                    |          |                           |
|   | 0905029201                  | 3 S | VOLVO XC60 D5 AWD (185) AUT Sum 034837 1420                                                                                                    | 6        |                           |
|   | 0905028901                  | 3 S | VOLVO XC60 2.4 D AWD (163) MAN 034554 76299                                                                                                    | C        |                           |
|   | 0905027401                  | 9 S | VOLVO V40 STANDARD LEVEL BND884 394628 41                                                                                                    | :        |                           |
|   | 0905027301                  | 9 S | VOLVO V70 SALES VERSION 32 FNK319 303378 6                                                                                                    | 9        |                           |
|   | 0905027101                  | 9 S | VOLVO XC70 SALES VERSION 32 PMT444 163078                                                                                                    | 2        |                           |
|   | 0905026801                  | 3 S | VOLVO XC60 2.4 D AWD (163) MAN Momentum 156                                                                                                    |          |                           |
|   | 0905026701                  | 9 S | VOLVO V70 BASE/PLATFORM DEE306 384749 386                                                                                                    | 1        |                           |
|   | 0905026601                  | 3 S | VOLVO V50 1.6 D (110) MAN RLK061 297695 7659                                                                                                    | 6        |                           |

LET OP: de aanmaak van orders gebeurt in vele gevallen door een extern ERP programma en komen in TimeManager via automatische import. Indien het order niet gevonden is, dient het vanuit het ERP pakket terug opgestuurd te worden naar TimeManager.

### 2. Controle van de status van het order

A. Wanneer het order de status 3 of 4 heeft dan is dit in principe aanwezig in de klok. Krijgt u desondanks toch de melding "Order onbekend" dan kan het zijn dat niet de volledige data ter beschikking is. Oorzaak hiervan kan een fout in de communicatie met de klok zijn. Opnieuw opsturen naar de klok d.m.v. de knop "<u>C</u>omm" zal in de meeste gevallen de oplossing zijn.

#### **OPMERKING:**

Bij het opnieuw opsturen van een order, dat reeds in aanwezig is in de tikklok, zal men éérst de vraag krijgen of het order uit de klok mag gehaald worden. Dit dient bevestigd te worden. Bij een tweede druk op de knop "**Comm**". wordt het order dan opnieuw naar de klok gestuurd.

- B. Heeft het order de **status 8**, dan is het niet aanwezig in de klok en moet het bijgevolg opgestuurd worden d.m.v. de knop "<u>Comm</u>" alvorens er kan op geregistreerd worden.
- C. Ten slotte kan het order ook de **status 9** hebben. Het is dan reeds afgesloten en kan terug opengezet worden d.m.v. de knop "**Afsluiten**". Hierdoor krijgt het de staus 8 en kan men het order ook hier weer naar de klok sturen d.m.v. de knop "<u>Comm</u>".

**Let ook hier op** indien er een link is met een ERP pakket. Dit zal na facturatie van het order deze status 9 hebben gekregen. In dit geval dient het order opnieuw opengezet te worden in het ERP pakket. Er zal dan ook weer automatisch gesyncroniseerd worden met TimeManager.

| 🔤 Orders                |     |                                                                                                    | x  |
|-------------------------|-----|----------------------------------------------------------------------------------------------------|----|
| Util                    |     |                                                                                                    |    |
| Exit Nieuw              |     | P     P     P |    |
| Vestiging 0             |     |                                                                                                    |    |
| Ordernummer: 0905031001 |     | 🔎 🎾 Status Alle -> 0-9 💌                                                                                                    |    |
| Ordernummer             | S C | Omschrijving Alle -> 0.9 IDnr ID                                                                                                    |    |
| → 0905031001            | 9 S | VOLVO XC90 P28 5-SEAT Upenstaand -> 0-8 63                                                                                                    |    |
| 0905030401              | 9 S | VOLVO V40 STANDARD LI Create -> 0 547                                                                                                    |    |
| 0905030101 A            | 3 🔴 | VOLVO C70 2.0 D (136) MA Materiaal op voorraad -> 2 83                                                                                                    |    |
| 0905030002              | 3 S | VOLVO S80 D5 (185) AUT In Klok > 3 67                                                                                                    |    |
| 0905030001              | 9 S | VOLVO S80 D5 (185) AUT Liestart -> 4 67                                                                                                    |    |
| 0905029701              | 3 S | VOLVO XC60 2.4 D AWD (Algewerkt -> 5 76                                                                                                    |    |
| 0905029201              | 3 S | VOLVO XC60 D5 AWD (18) II Klok > 8                                                                                                    |    |
| 0905028901              | 3 S | VOLVO XC60 2.4 D AWD Algesloten > 9                                                                                                    |    |
| 0905027401 C            | 9 🗲 | VOLVO V40 STANDARD LEVEL BND884 394628 41:                                                                                                    | 1  |
| 0905027301              | 9 S | VOLVO V70 SALES VERSION 32 FNK319 303378 69                                                                                                    |    |
| 0905027101              | 9 S | VOLVO XC70 SALES VERSION 32 PMT444 163078 3                                                                                                    |    |
| 0905026801              | 3 S | VOLVO XC60 2.4 D AWD (163) MAN Momentum 156                                                                                                    |    |
| 0905026701              | 9 S | VOLVO V70 BASE/PLATFORM DEE 306 384749 3861                                                                                                    |    |
| 0905026601              | 3 S | VOLVO V50 1.6 D (110) MAN BLK061 297695 76596                                                                                                    |    |
| 0905026401              | 9 S | 900 DEDEENE LUC                                                                                                    |    |
| 0905025801              | 9 S | VOLVO P26E 3X.GENERELL VARIANT 5CYL KGI326                                                                                                    |    |
| 0905025701              | 9 S | VOLVO V50 1.6 D (110) MAN NCW990 422127 881 [                                                                                                    |    |
|                         |     |                                                                                                    | ≞. |

# **Opmerking:**

Indien het gaat om meerdere orders, kan men opteren om alle orders weer naar de tikklok (of ook naar andere klokken) op te sturen. Zie punt 3.

Bij PC klokken en klokken van het type CipherLab is dit niet nodig.

# 3. Meerdere orders opsturen naar de klok

Hiervoor gaat men in het menu via "Communicatie" > "Instellingen/Info".

| 쁊 TimeManager *Laatst   | e = 12:15:27 - 27/01/2009   |
|-------------------------|-----------------------------|
| Bestand Data Parameters | Communicatie Print/Export ? |
|                         | Lezen Klok                  |
|                         | Instellingen/Info           |
|                         | Vrije ruimte                |
| , í                     | TimeManager                 |

#### Nu selecteert men het tabblad files,

| Opsturen - Lezen file(s)                                                            | ×                  |  |  |  |  |  |
|-------------------------------------------------------------------------------------|--------------------|--|--|--|--|--|
| Files Lezen Tijd Systeem                                                            |                    |  |  |  |  |  |
| Personen Recover Opsturen personen naar de klok Niemand mag nog ingelogged zijn !!! |                    |  |  |  |  |  |
| Proximity nrs                                                                       |                    |  |  |  |  |  |
| Tijdzones/Alarm tijden                                                              |                    |  |  |  |  |  |
| Parameters                                                                          |                    |  |  |  |  |  |
| Acties / Extra Info                                                                 | sties / Extra Info |  |  |  |  |  |
| C Aktiviteiten                                                                      |                    |  |  |  |  |  |
| Messages                                                                            |                    |  |  |  |  |  |
|                                                                                     |                    |  |  |  |  |  |
| Boodschappen Bereken saldi                                                          |                    |  |  |  |  |  |
| Programma (Concentrator = V5.0 / TimeMate = V3.9 / Access = V3.6)                   |                    |  |  |  |  |  |
| 🗌 Initialisatie Formula                                                             |                    |  |  |  |  |  |
| Initialisatie Cipherlab                                                             |                    |  |  |  |  |  |
|                                                                                     |                    |  |  |  |  |  |
|                                                                                     |                    |  |  |  |  |  |

zet het vinkje aan bij "Orders" en druk onderaan op de knop "Comm".

Let steeds op bij communicatie dat TimeManager u de melding geeft dat de communicatie gelukt is. Zoniet probeer dan opnieuw.

# Wat bij problemen:

Op onze website kan u via onderstaande link een interventie (in regie) aanvragen. >>> <u>http://dotsys.eu/support2/online-helpdesk/</u> Na ontvangst contacteren wij u om deze werken in te plannen.